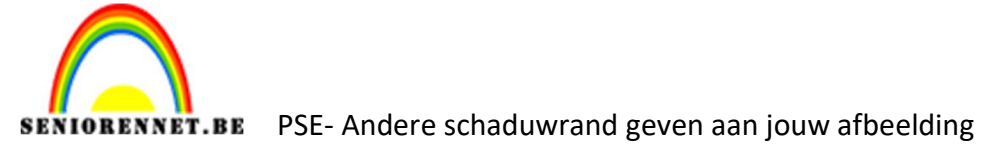

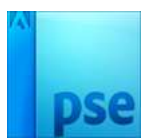

## <u>Andere schaduwrand geven aan</u> jouw afbeelding

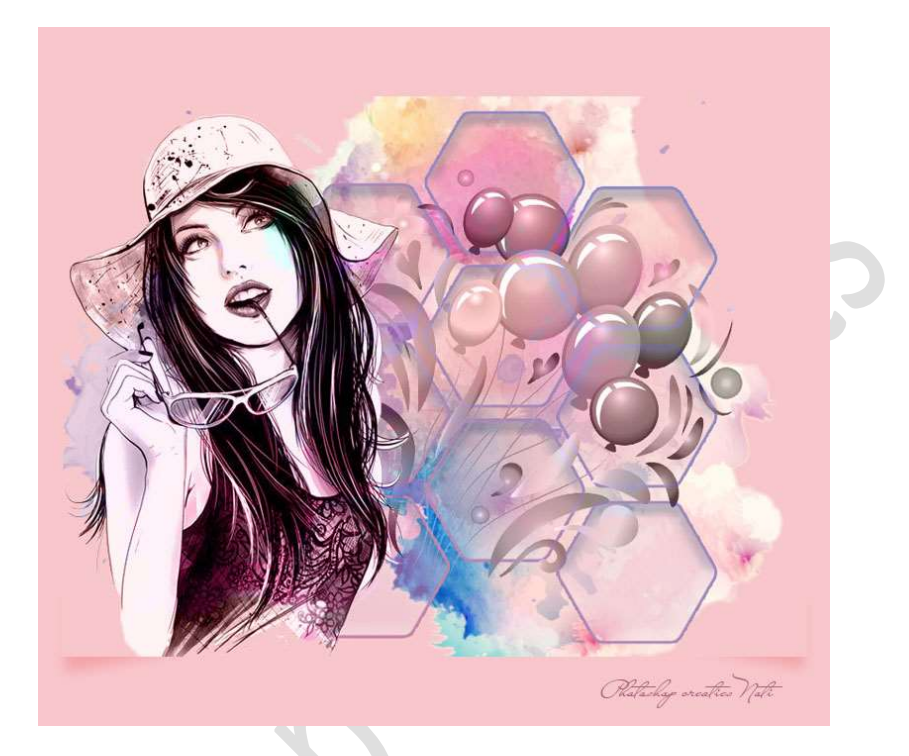

**Benodigdheden:** eigen afbeelding naar keuze.

Inladen van jouw favoriete afbeelding als JPEG.
Ontgrendel deze laag tot een gewone laag.
Doe CTRL+klik op nieuwe laag maken, hierdoor maak je een laag aan <u>onder</u> je bestaande laag.

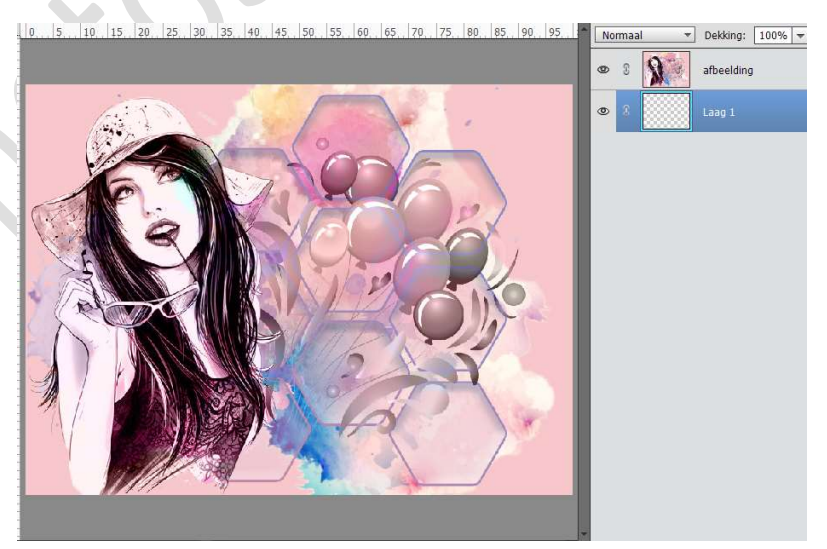

Ga naar Afbeelding → Vergroten/ Verkleinen → Canvasgrootte → Breedte: 50 px - Hoogte: 150 px - ☑ Relatief → OK

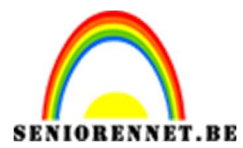

PSE- Andere schaduwrand geven aan jouw afbeelding

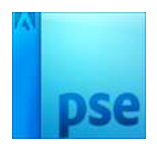

| Meer informatie over: canvasgrootte | ОК        |
|-------------------------------------|-----------|
| Huidige grootte: 1,37M              | Annuleren |
| Breedte: 800 pixels                 |           |
| Hoogte: 600 pixels                  |           |
| Nieuwe grootte: 1,82M               |           |
| Breedte: 50 pixels -                |           |
| Hoogte: 150 pixels 🔻                |           |
| Relatief                            |           |
| Plaatsing: X + X<br>- • -           |           |
| ¥ 🕴 🗙                               |           |

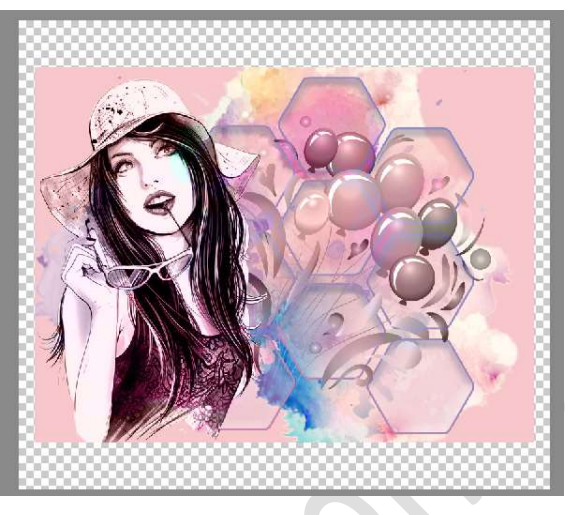

Vul laag 1 met kleur naar keuze.

2. Activeer de laag van jouw afbeelding.

Plaats daarboven een **nieuwe laag** en noem deze **schaduw**. Activeer het **Rechthoekige selectiekader** en teken een **rechthoekige selectie**.

**Vul** deze met **zwart** Deselecteren.

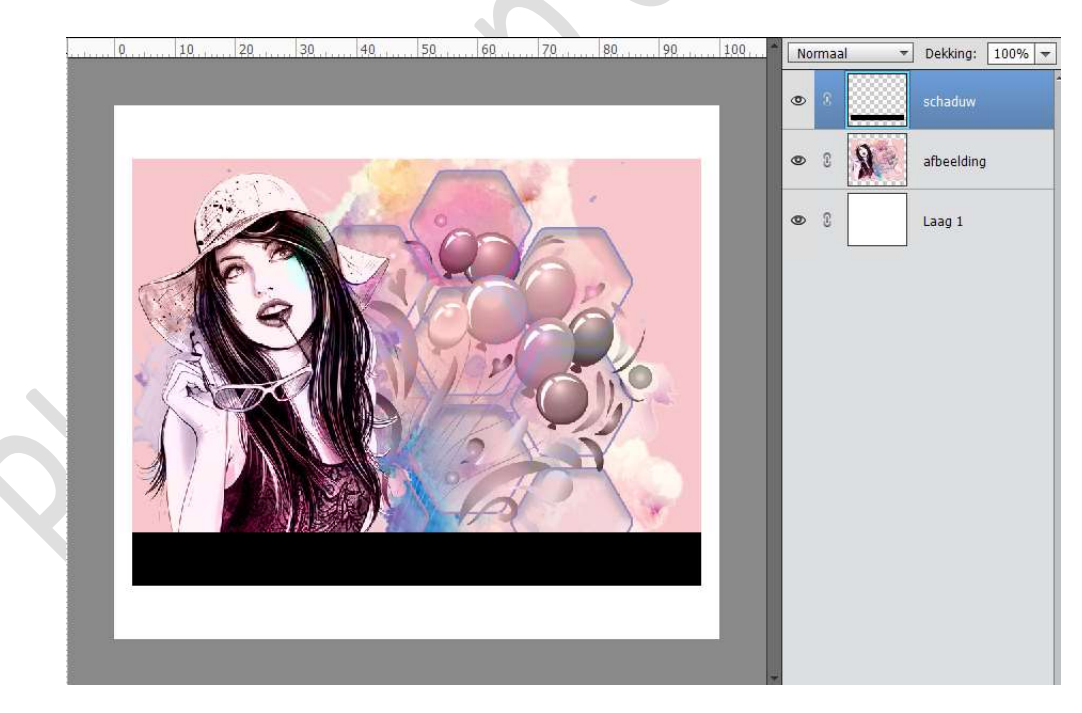

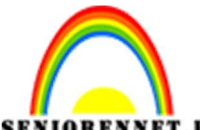

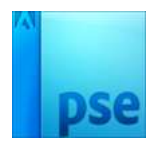

ENIOBENNET.BE PSE- Andere schaduwrand geven aan jouw afbeelding

 Nu gaan we de schaduw maken op deze laag. Neem de Veelhoeklasso en gaan we onze schaduw afbakenen.

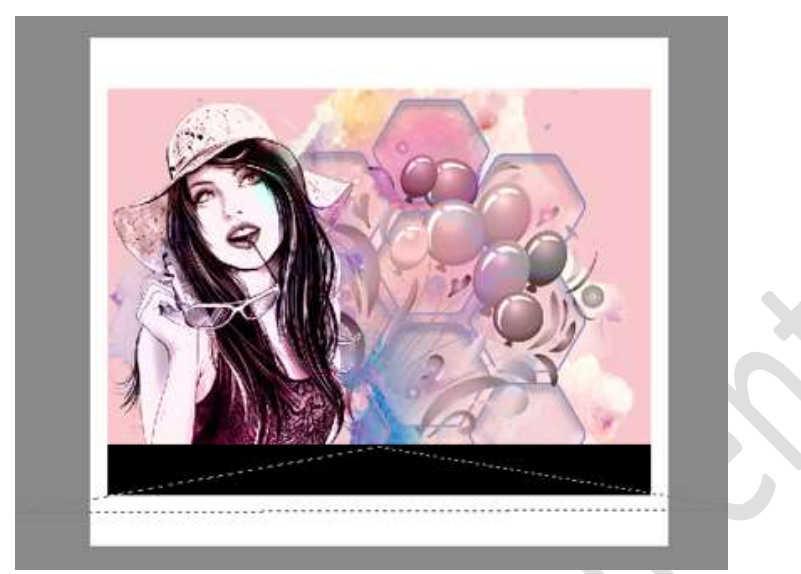

Druk op **delete** om de selectie te verwijderen.

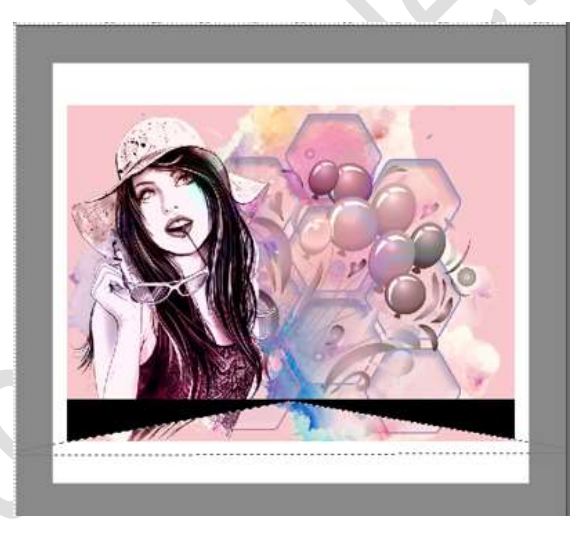

## Deselecteren.

4. Ga naar Filter → Vervagen → Gaussiaans vervagen → geef waarde in volgens eigen keuze.

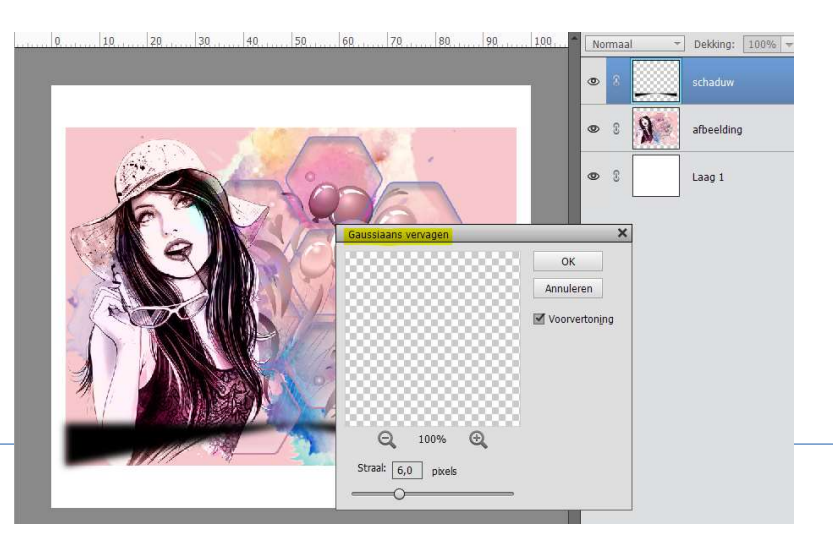

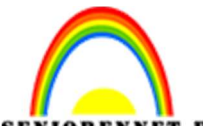

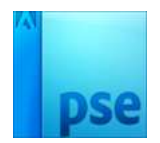

SENIORENNET.BE PSE- Andere schaduwrand geven aan jouw afbeelding

5. Plaats deze laag onder de laag Afbeelding.

**Pas** eventueel de **dekking** en de *Overvloeimodus* aan naar eigen smaak.

Verschuif eventueel wat naar boven of naar beneden.

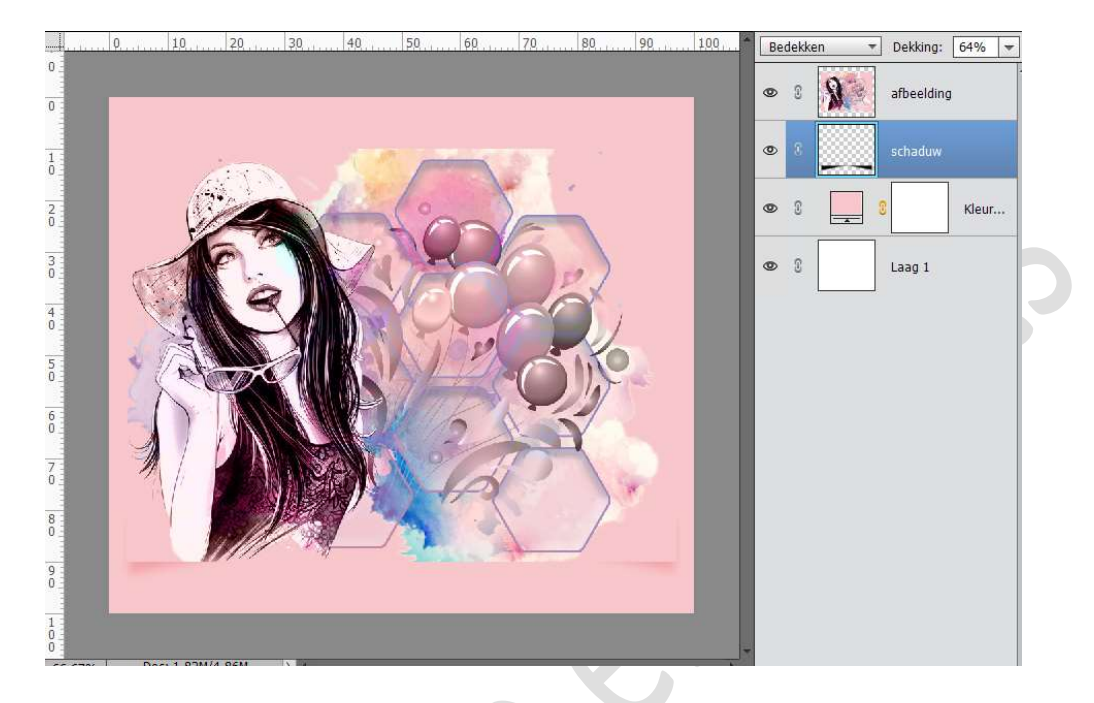

6. Andere manier van schaduw geven op jouw afbeelding is klaar. Werk af naar keuze en vergeet jouw naam niet. Sla op als PSD: max. 800 px Sla op als JPEG: max. 150 kb

Veel plezier ermee NOTI

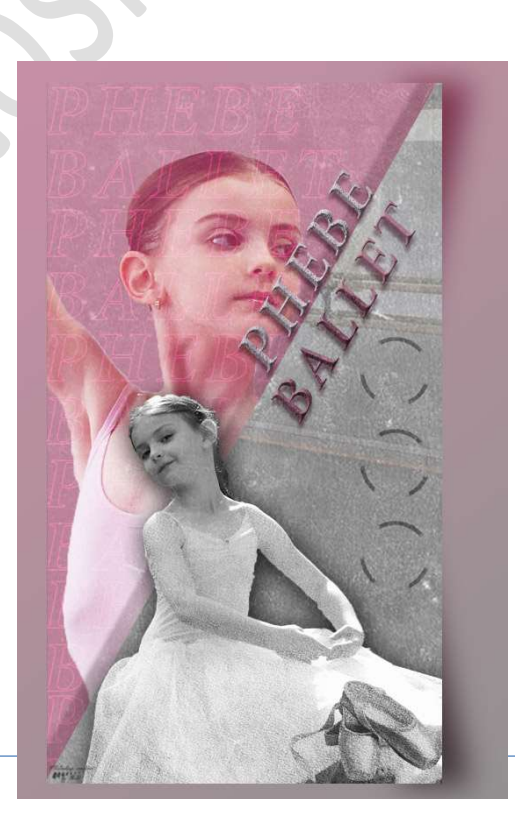